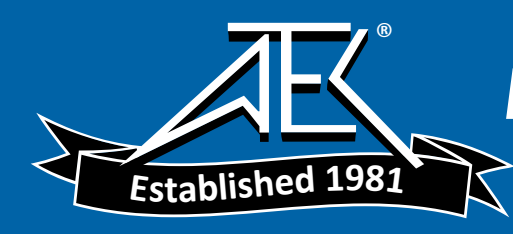

Software User Guide

# **PSN50** CalXpert<sup>™</sup>

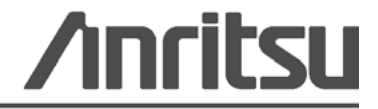

PN: 10585-00022 Revision: B Printed: June 2010 Copyright 2010 Anritsu Company

## WARRANTY

The Anritsu product(s) listed on the title page is (are) warranted against defects in materials and workmanship for one (1) year from the date of shipment.

Anritsu's obligation covers repairing or replacing products which prove to be defective during the warranty period. Buyers shall prepay transportation charges for equipment returned to Anritsu for warranty repairs. Obligation is limited to the original purchaser. Anritsu is not liable for consequential damages.

## LIMITATION OF WARRANTY

The foregoing warranty does not apply to defects resulting from improper or inadequate maintenance by the User, unauthorized modification or misuse, or operation outside of the specifications of the product. No other warranty is expressed or implied, and the remedies provided herein are the User's sole and exclusive remedies.

### **DISCLAIMER OF WARRANTY**

DISCLAIMER OF WARRANTIES. TO THE MAXIMUM EXTENT PERMITTED BY APPLICABLE LAW, ANRITSU COMPANY AND ITS SUPPLIERS DISCLAIM ALL WARRANTIES, EITHER EXPRESS OR IMPLIED, INCLUDING, BUT NOT LIMITED TO, IMPLIED WARRANTIES OF MERCHANTABILITY AND FITNESS FOR A PARTICULAR PURPOSE, WITH REGARD TO THE SOFTWARE PRODUCT. THE USER ASSUMES THE ENTIRE RISK OF USING THE PROGRAM. ANY LIABILITY OF PROVIDER OR MANUFACTURER WILL BE LIMITED EXCLUSIVELY TO PRODUCT REPLACEMENT.

NO LIABILITY FOR CONSEQUENTIAL DAMAGES. TO THE MAXIMUM EXTENT PERMITTED BY APPLICABLE LAW, IN NO EVENT SHALL ANRITSU COMPANY OR ITS SUPPLIERS BE LIABLE FOR ANY SPECIAL, INCIDENTAL, INDIRECT, OR CONSEQUENTIAL DAMAGES WHATSOEVER (INCLUDING, WITHOUT LIMITATION, DAMAGES FOR LOSS OF BUSINESS PROFITS, BUSINESS INTERRUPTION, LOSS OF BUSINESS INFORMATION, OR ANY OTHER PECUNIARY LOSS) ARISING OUT OF THE USE OF OR INABILITY TO USE THE SOFTWARE PRODUCTS, EVEN IF ANRITSU COMPANY HAS BEEN ADVISED OF THE POSSIBILITY OF SUCH DAMAGES. BECAUSE SOME STATES AND JURISDICTIONS DO NOT ALLOW THE EXCLUSION OR LIMITATION OF LIABILITY FOR CONSEQUENTIAL OR INCIDENTAL DAMAGES, THE ABOVE LIMITATION MAY NOT APPLY TO YOU.

# TRADEMARK ACKNOWLEDGMENTS

CalXpert is a trademark of Anritsu Company.

Microsoft, Windows, Windows Vista, Microsoft Office, Word, Access, Excel, PowerPoint, Visual Studio, Visual Basic, and .NET are all registered trademarks of the Microsoft Corporation.

# NOTICE

Anritsu Company has prepared this manual for use by Anritsu Company personnel and customers as a guide for the proper installation, operation and maintenance of Anritsu Company equipment and computer programs. The drawings, specifications, and information contained herein are the property of Anritsu Company, and any unauthorized use or disclosure of these drawings, specifications, and information is prohibited; they shall not be reproduced, copied, or used in whole or in part as the basis for manufacture or sale of any equipment or software programs without the prior written consent of Anritsu Company.

## UPDATES

Updates, if any, can be downloaded from the Documents area of the Anritsu web site at: http://www.us.anritsu.com

For the latest service and sales contact information in your area, please visit: http://www.anritsu.com/contact.asp

# ANRITSU COMPANY SOFTWARE LICENSE AGREEMENT

IMPORTANT-READ CAREFULLY BEFORE OPENING THE SOFTWARE PACKET. BY OPENING THE PACKET CONTAINING THE SOFTWARE, YOU ARE AGREEING TO BE BOUND BY THE TERMS OF THIS AGREEMENT. THIS IS A LEGAL AGREEMENT BETWEEN YOURSELF, AND YOUR EMPLOYER, IF APPLICABLE, AND ANRITSU COMPANY ("ACUS"). IF YOU DO NOT AGREE WITH ALL OF THE TERMS OF THIS AGREEMENT, PROMPTLY RETURN THE UNOPENED SOFTWARE PACKAGE, AND THE ACCOMPANYING DOCUMENTATION TO ANRITSU FOR FULL CREDIT.

### SOFTWARE LICENSE AGREEMENT

1. GRANT OF LICENSE. This License Agreement permits you to use enclosed software program (the "Software") on a computer. The SOFTWARE is in use on a computer when it is loaded into temporary memory (i.e. RAM), installed into permanent memory (i.e. hard disk, CD-ROM, or other storage device), or installed/ loaded into any appropriate Anritsu product. All rights not expressly granted are reserved to ACUS. This Grant of License is not subject to transfer or assignment by Licensee.

2. COPYRIGHT. This SOFTWARE is owned by ACUS and is protected by United States copyright laws and international treaty provisions. Furthermore, it is considered by ACUS to be ACUS proprietary information. Therefore, you must treat the SOFTWARE like any other copyrighted or proprietary material except that you may either (a) make one copy of the SOFTWARE solely for backup or archival purposes, or (b) transfer the SOFTWARE to a single hard disk, provided you keep the original solely for backup or archival purposes. You may NOT copy any written documentation accompanying the SOFTWARE.

3. OTHER RESTRICTIONS. You may not reverse engineer, decompile, or disassemble the SOFTWARE, nor may you publish the SOFTWARE on the internet, or load the SOFTWARE onto your company's network.

4. DUAL MEDIA SOFTWARE. If the SOFTWARE package contains both 3.5 in. disks and CD-ROM, then you may only use the disks appropriate for your computer. You may not use the other disk on another computer, or loan, lease, or transfer them to another user except as part of the permanent transfer of all SOFTWARE and written materials.

5. WARRANTY. ACUS warrants for a period of one (1) year from date of delivery that the SOFTWARE will, unless modified, perform the functions described in the accompanying documentation. ACUS's sole obligation is to undertake to correct or replace any reported error conditions.

ACUS DOES NOT WARRANT THAT THE SOFTWARE WILL RUN PROPERLY ON ALL HARDWARE, THAT THE SOFTWARE WILL MEET LICENSEES REQUIREMENTS, OR THAT ALL SOFTWARE ERRORS WILL BE CORRECTED.

THE WARRANTIES ABOVE ARE EXCLUSIVE AND IN LIEU OF ALL OTHER WARRANTIES, WHETHER EXPRESSED OR IMPLIED, INCLUDING THE IMPLIED WARRANTY OF MERCHANTABILITY OR FITNESS FOR A PARTICULAR PURPOSE.

ACUS SHALL NOT BE LIABLE FOR DIRECT, INDIRECT, INCIDENTAL, SPECIAL, OR CONSEQUENTIAL DAMAGES, , OR DAMAGES FOR LOSS OF PROFITS, REVENUE, DATA, OR USE, INCURRED BY licensee, REGARDLESS OF WHETHER IN TORT OR CONTRACT, AND REGARDLESS OF WHETHER LICENSEE HAS ADVISED ACUS OF THE POSSIBILITY OF SUCH LOSSES.

6. Export Control. Licensee agrees that it shall not export or re-export the software covered hereunder, or any portion thereof, directly, or through others, to the proscribed countries listed in Section 779.4 and associated or successor sections of the U.S. Export Administration Regulations unless properly authorized by the U. S. Government. Licensee further agrees to fully comply with all of the rules and regulations regarding export of this software that may be issued from time to time by the Japanese Ministry of International Trade and Industry.

7. Any breach of the terms or conditions of this Grant of License will result in termination of the license granted hereunder. Upon termination of the license granted hereunder, Licensee shall return all copies of the software to ACUS, or certify their destruction in writing.

8. This agreement, and all of the rights hereunder, shall be interpreted and determined by the laws of the State of California, and all disputes shall be subject to the jurisdiction of the Courts within the State of California.

### 产品中有毒有害物质或元素的名称及含量

For Chinese Customers Only NLNB

| 部件名称                                           | 有毒有害物质或元素 |      |      |          |            |              |
|------------------------------------------------|-----------|------|------|----------|------------|--------------|
|                                                | 铅         | 汞    | 镉    | 六价铬      | 多溴联苯       | 多溴二苯醚        |
|                                                | (Pb)      | (Hg) | (Cd) | [Cr(VI)] | (PBB)      | (PBDE)       |
| 印刷线路板                                          | ~         | 0    | ~    | ~        | 0          | 0            |
| (PCA)                                          |           | 0    |      | ~        |            |              |
| 机壳、支架                                          | ×         | 0    | ~    | ~        | 0          | 0            |
| (Chassis)                                      |           | 0    |      | ~        |            |              |
| 其他(电缆、风扇、                                      |           |      |      |          |            |              |
| 连接器等)                                          | ×         | 0    | ×    | ×        | 0          | 0            |
| (Appended goods)                               |           |      |      |          |            |              |
| O: 表示该有毒有:                                     | 害物质在      | 该部件所 | 有均质材 | 料中的含量均在  | SJ/T11363- | -2006 标准规    |
| 定的限量要求以下。                                      | -         |      |      |          |            |              |
| ×: 表示该有毒有害物质至少在该部件的某一均质材料中的含量超出 SJ/T11363-2006 |           |      |      |          |            | /T11363-2006 |
| 标准规定的限量要:                                      | 求。        |      |      |          |            |              |

环保使用期限

这个标记是根据 2006/2/28 公布的「电子信息产品污染控制管理办法」以及 SJ/T 11364-2006「电子信息产品污染控制标识要求」的规定,适用于在中国 销售的电子信息产品的环保使用期限。仅限于在遵守该产品的安全规范及使用 注意事项的基础上,从生产日起算的该年限内,不会因产品所含有害物质的泄 漏或突发性变异,而对环境污染,人身及财产产生深刻地影响。 注)生产日期标于产品序号的前四码(如 S/N 0728XXXX 为07 年第 28 周生产)。

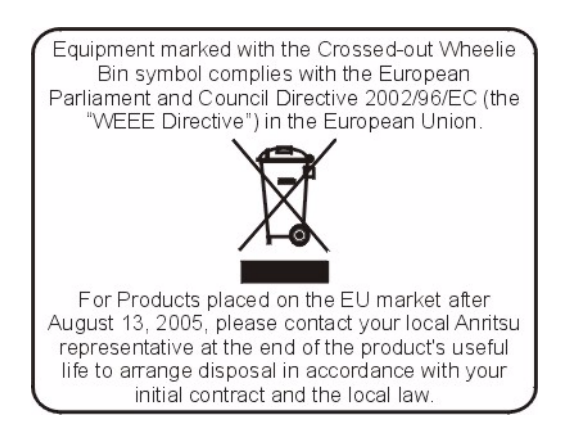

# **Chapter 1—General Information**

| 1-1 | Scope of Manual                                                                       |
|-----|---------------------------------------------------------------------------------------|
| 1-2 | Description                                                                           |
| 1-3 | Power Sensor Calibration Background                                                   |
| Cha | pter 2—Installation (PC Only)                                                         |
| 2-1 | Introduction                                                                          |
| 2-2 | Hardware and Software Requirements                                                    |
| 2-3 | Installing the PSN50 CalXpert Application 2-2                                         |
| 2-4 | Installing the PSN50 Power Sensor Drivers                                             |
| Cha | pter 3—Calibrating the Power Sensor                                                   |
| 3-1 | Calibrating with PSN50 CalXpert                                                       |
|     | Required Equipment                                                                    |
|     | Calfactor and Sensitivity                                                             |
|     | Temperature Consideration                                                             |
|     | Saving Calfactor and 50 MHz Sensitivity                                               |
|     | Uploading the Calfactor, Range Connection Characterization, and Final Calibration 3-3 |
| 3-2 | Verifying Calibration                                                                 |
| Арр | endix A—Connector Care and Handling                                                   |
| Арр | endix B—Serial Port Compatibility                                                     |
| B-1 | Method 1–Download Updated SoftwareB-2                                                 |
| B-2 | Method 2–Trying a Different USB PortB-2                                               |
| B-3 | Method 3–Remapping a Serial Port B-2                                                  |

### Index

# **Chapter 1 — General Information**

## 1-1 Scope of Manual

This manual provides general information, installation, and operating information for the Anritsu PSN50 CalXpert<sup>™</sup> software application for the PSN50 USB Power Sensor and is intended for users who want to calibrate the PSN50 USB power sensor themselves or through a third-party calibration laboratory.

The procedures described in this manual are specific to the PSN50. Throughout this manual, the terms PSN50 and power sensor will be used interchangeably to refer to the device. Manual organization is shown in the table of contents.

This chapter contains a description of the PSN50 power sensor and a brief background on power sensor calibration.

## 1-2 Description

The PSN50 power sensor is a highly accurate, instrument that communicates with Anritsu Handheld (Portable) instruments. The power measurement capability of the PSN50 is intended to mimic that of a traditional thermal (thermo-electric) power sensor; therefore, it is ideal for measuring the average power of CW, modulated RF waveforms such as 3G, 4G, OFDM, and multi-tone signals. In other words, it measures true RMS power regardless of the type of input signal.

The power sensor has a USB 2.0 interface with a USB Type Mini-B port. The PSN50 can be remotely programmed over this USB interface. In addition to programming, the PSN50 is powered by the USB. The interface is USB 2.0 compatible, but with an interface speed of 12 Mbps.

The PSN50 sensor is a dual path diode sensor where each detection path is assigned to measure a specific range of input power levels. The high power path is assigned to measure power from +20 dBm to -7 dBm while the low power path is assigned to measure power from -7 dBm to -30 dBm. Within their assigned power levels, each of the detection diodes are operating in square-law and are inherently linear in power without requiring any sophisticated correction. An additional benefit of being inherently linear with the absence of complex corrections allows the PSN50 to be linear with virtually any signal type including CW and complex modulated signals such as WCDMA or WiMAX.

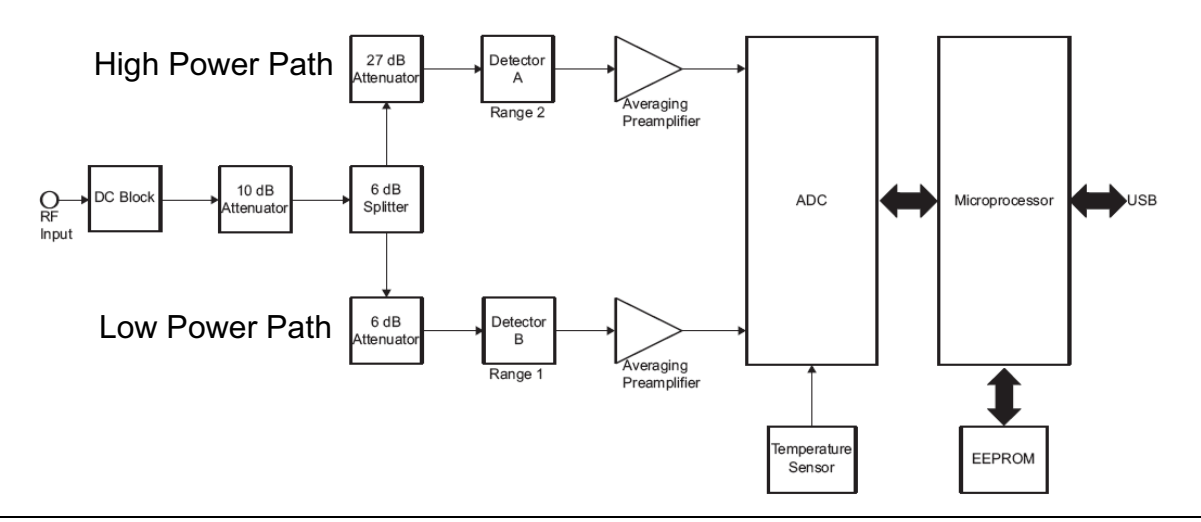

Figure 1-1. PSN50 Block Diagram

# **1-3** Power Sensor Calibration Background

In general, the following items are needed to calibrate any modern power sensor:

- Sensitivity calibration (50 MHz)
- Calibration factor (Calfactor) characterization
- Linearity characterization
- Temperature characterization
- Range "connection" characterization

Sensitivity calibration and Calfactor characterization are performed at a 0 dBm power level. They are strictly a calibration of the high power detection path.

Note Calfactor tests are performed at countless calibration laboratories in the industry; and each laboratory has its own techniques, equipment, and measurement uncertainties. Choosing the calibration laboratory will depend on the application and uncertainty requirements. It is highly recommended that customer choose a high quality lab that has experience in performing power sensor calibrations. Anritsu will leave the user to decide which Calfactor calibration service to use. Otherwise, sensors can be sent to Anritsu for periodic calibrations.

Sensitivity calibrates the sensor's response at 0 dBm and 50 MHz. Calfactor test calibrates the sensor's frequency response with respect to 50 MHz and 1 mW.

The PSN50 EEPROM contains very precise linearity and temperature characterization data that are beyond the means of most third-party calibration labs. Linearity means the sensor's response as it relates to input power. Each one of the detection diodes (high and low power paths) operates in square-law and is inherently linear in power; therefore, they do not require periodic linearity calibration.

The temperature characteristics of the detection elements do not change with normal aging and wear; therefore, temperature calibration is not needed for routine calibration. If a sensor is damage due to excessive power or some other physical damages, then the power sensor needs to be returned to the factory for repair and calibration. Contact your local Anritsu Service Center and return the sensor with a detailed description of the observed problem(s).

The Range Connection characterization is performed at a transitional power (-7 dBm) between the high and low power detection paths. This test calibrates the low power detection path to the high power detection path so that the two elements combine for a wide dynamic power range (+20 dBm to -30 dBm) while maintaining a seamless linear response.

# Chapter 2 — Installation (PC Only)

# 2-1 Introduction

This chapter provides information on installing the PSN50 CalXpert<sup>TM</sup> application and power sensor drivers. It contains the following:

- Hardware and Software Requirements
- Installing the PSN50 CalXpert Application
- Installing the PSN50 Power Sensor Drivers

# 2-2 Hardware and Software Requirements

Please make sure that the following minimum requirements are met for installing and using the software:

- Intel<sup>®</sup> Pentium<sup>®</sup> III with 1 GB RAM or Intel<sup>®</sup> Pentium<sup>®</sup> IV with 512 MB RAM, or equivalent (Intel<sup>®</sup> Pentium<sup>®</sup> IV with 1 GB RAM recommended)
- Microsoft<sup>®</sup> Windows Vista<sup>®</sup> (32-bit only), Windows XP or Windows 2000
- Microsoft<sup>®</sup> .NET 3.5
- 100 MB hard-disk free space
- Display resolution 1024 × 768
- USB 2.0 full speed (compatible with USB 1.0 and 1.1) interface
- CD-ROM drive

# 2-3 Installing the PSN50 CalXpert Application

If the Microsoft .NET Framework version 3.5 software is not installed, you will be prompted to download and install the .NET software. Select Yes or manually install the software from the Microsoft Web site.

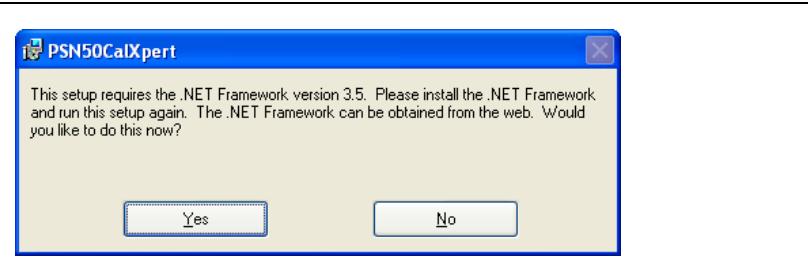

Figure 2-1. PSN50 CalXpert Installation

Once this is complete, relaunch the installer and install the software as directed in the on-screen installation dialogs:

| PSN50CalXpert                                                                                                    | 🚱 PSN50CalXpert                                                                                                    |
|----------------------------------------------------------------------------------------------------|----------------------------------------------------------------------------------------------------|
| Welcome to the PSN50CalXpert Setup Wizard                                                                                                    | Select Installation Folder                                                                                                    |
| The installer will guide you through the steps required to install PSN50CatXpert on your computer.                                                                                                    | The installer will install PSN50CaKpert to the following folder.<br>To install in this folder, click "Next". To install to a different folder, enter it below or click "Browse". |
| 1                                                                                                    | Eolder:<br>C:\Program Files\Anritsu\PSN50CaKpert Browse Disk Cost                                                                                                    |
| WARNING: This computer program is protected by copyright law and international treaties.<br>Unauthorized duplication or distribution of this program, or any portion of it, may result in severe civil<br>or criminal penalties, and will be prosecuted to the maximum extent possible under the law. | Install PSN50CalXpert for yourself, or for anyone who uses this computer: <ul> <li>Everyone</li> <li>Just me</li> </ul>                                                          |
| Cancel < Back Next >                                                                                                    | Cancel < <u>B</u> ack <u>N</u> ext >                                                                                                    |
| i PSN50CalXpert                                                                                                    | 🖞 PSN50CalXpert                                                                                                    |
| Confirm Installation                                                                                                    | Installation Complete                                                                                                    |
| The installer is ready to install PSN50CalXpert on your computer.                                                                                                    | PSN50CalXpert has been successfully installed.                                                                                                    |
| Click "Next" to start the installation.                                                                                                    | Click "Close" to exit.                                                                                                    |
| 3                                                                                                    | 4                                                                                                    |
|                                                                                                    | Please use Windows Update to check for any critical updates to the .NET Framework.                                                                                               |
| Cancel < <u>B</u> ack Next >                                                                                                    | Cancel < <u>B</u> ack <b><u>C</u>lose</b>                                                                                                    |

Figure 2-2. PSN50 CalXpert Installation

## 2-4 Installing the PSN50 Power Sensor Drivers

- **1.** Connect the power sensor to the USB port of the PC with the supplied USB cable. The status LED lights green indicating that the sensor is turned ON.
- 2. When the Found New Hardware Wizard installation screen appears, select **No**, **not this time** to search for software, and then click **Next**.

| Found New Hardware Wiz | ard                                                                                                    |
|------------------------|----------------------------------------------------------------------------------------------------|
|                        | Welcome to the Found New<br>Hardware Wizard                                                                                                    |
|                        | Windows will search for current and updated software by<br>looking on your computer, on the hardware installation CD, or on<br>the Windows (Dadate Web site (with your permission).<br><u>Read our privacy policy</u> |
|                        | Can Windows connect to Windows Update to search for<br>software?                                                                                                    |
|                        | ○ Yes, this time only                                                                                                    |
|                        | Yes, now and every time I connect a device                                                                                                    |
|                        | No, not this time                                                                                                    |
|                        | Click Next to continue.                                                                                                    |
|                        | < <u>₿</u> ack <u>N</u> ext > Cancel                                                                                                    |

Figure 2-3. Found New Hardware Wizard

3. Select Install from a list or specific loation (Advanced), and then click Next.

| Found New Hardware Wiz | a <b>rd</b><br>This wizard helps you install software for:<br>PSN50 Power Sensor                                                                                                    |  |
|------------------------|----------------------------------------------------------------------------------------------------|--|
|                        | If your hardware came with an installation CD     of floppy disk, inset it now.  What do you want the wizard to do?      Install the software automatically (Recommended)     Install from a list or specific location (Advanced)  Click Next to continue. |  |
|                        | < Back Next > Cancel                                                                                                    |  |

- Figure 2-4. Found New Hardware Wizard
  - **4.** Browse to *C:\Program Files\Anritsu\PSN50CalXpert\Driver* and click **OK**, then click **Next** as shown below.

| Four | nd New Hardware Wizard                                                                                                    |
|------|----------------------------------------------------------------------------------------------------|
| P    | Please choose your search and installation options.                                                                                                    |
|      | Search for the best driver in these locations: Use the check boxes below to limit or expand the default search, which includes local paths and removable media. The best driver found will be installed.     Search removable media (floppy, CD-RDM)     Include this location in the search:     C.YPogram Files Vanitau/PSNS0Cak/pert/Driver     Browse     Don't search. I will choose the driver driver install |
|      | Choose this option to select the device driver from a list. Windows does not guarantee that the driver you choose will be the best match for your hardware.                                                                                                    |

Figure 2-5. Found New Hardware Wizard

5. The Hardware Installation warning dialog appears as shown below. Click Continue Anyway.

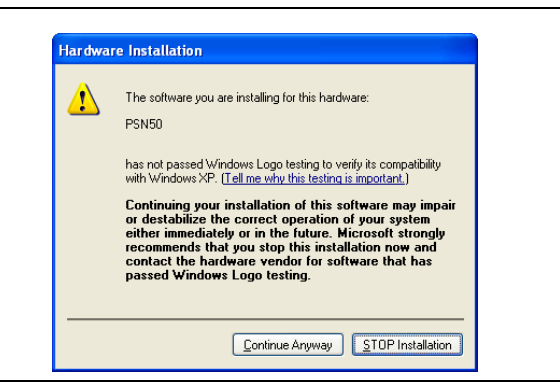

Figure 2-6. Hardware Installation Warning

The hardware driver installs automatically.

| Found New Hardware Wiza      | izard                                                              |                                       |        |
|------------------------------|--------------------------------------------------------------------|---------------------------------------|--------|
| Please wait while the wize   | izard installs the software                                        | B                                     |        |
| PSN50                        |                                                                    |                                       |        |
| Ď.                           |                                                                    | ۵ 🏷                                   |        |
| Setting a sy<br>case your sy | system restore point and backi<br>r system needs to be restored in | ing up old files in<br>in the future. |        |
|                              | < <u>B</u> ac                                                      | ck <u>N</u> ext >                     | Cancel |

Figure 2-7. Found New Hardware Wizard

**6.** When the installation is complete, click **Finish** to close the wizard.

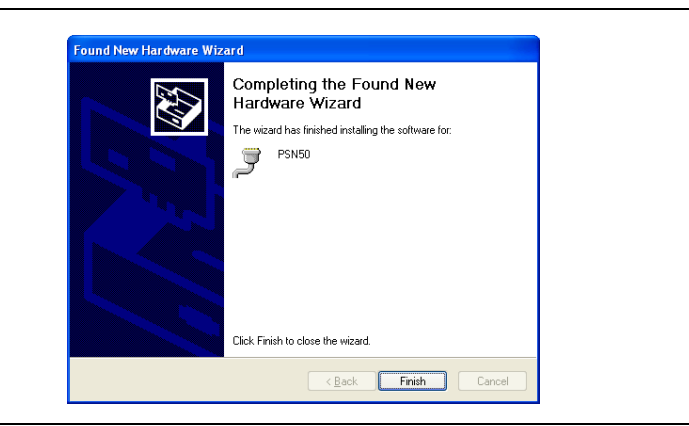

Figure 2-8. Found New Hardware Wizard

7. The power sensor is now ready for use. Launch the PSN50 CalXpert application from the new desktop icon or from the **Start** | Programs | Anritsu menu. Refer to Chapter 3, "Calibrating the Power Sensor" for information about using the PSN50 CalXpert application.

# Chapter 3 — Calibrating the Power Sensor

# 3-1 Calibrating with PSN50 CalXpert

PSN50 CalXpert is a calibration wizard that guides you through the Range connection test and performs necessary operations to complete the calibration of the power sensor. Calibrating the PSN50 via the PSN50 CalXpert wizard is just a two step process:

1. Install PSN50 CalXpert application and PSN50 power sensor drivers as instructed in Chapter 2.

2. Run PSN50 CalXpert as directed in this chapter.

Note All of the calibration steps, Calfactor, sensitivity, and range connection should be performed in succession at room temperature  $(\pm 1 \, {}^{\circ}C)$ .

#### Required Equipment

Equipment meeting the following specifications is required for sensor calibration:

- Synthesizer: 50 MHz to 6 GHz, +15 dBm minimum (Anritsu MG3690 Series)
- Reference Power Meter and Sensor: Absolute power accuracy better than 0.5 dB (Anritsu PSN50 or ML2437A, with MA2442D)
- 10 dB Fixed Attenuator: 1.25 SWR from 50 MHz to 6 GHz (Anritsu 41KA-10)
- K to N Adapter (Anritsu 34NFK50)

#### **Calfactor and Sensitivity**

PSN50 CalXpert provides a user interface to send commands to the sensor from the PC. Calibration and sensitivity measurements can be made from within PSN50 CalXpert. The user can zero the sensor, set the frequency, and read out the power.

The frequency setting command is not to be used for calibration because the Calfactor and
 Note Sensitivity should always be determined at the default 50 MHz frequency throughout the calibration process.

Calfactor and sensitivity are defined below:

Calfactor (freq) = [PowerRead (freq) / PowerRead (50 MHz)] × 100%

Sensitivity = PowerRead (50 MHz) / 1 mW

where

freq is the frequency of the DUT's input power.

PowerRead (50 MHz) is the DUT power reading at 50 MHz when input power is 1 mW (0 dBm).

PowerRead(freq) is the DUT power reading when input power is 1 mW (0 dBm) at a given frequency (freq).

#### **Temperature Consideration**

Temperature of the sensor is another important factor needed for Calfactor characterization. The sensor temperature (not the ambient) can be found by using the PSN50 CalXpert program.

#### Saving Calfactor and 50 MHz Sensitivity

The Calfactor and 50 MHz Sensitivity measurements are made from within the PSN50 CalXpert application and they must be saved to a text file (\*.txt). This text file is required by PSN50 CalXpert to continue with the calibration. The file format is given below:

NoteThe frequency MUST be set to 50 MHz because all of the Calfactor and Sensitivity measurements<br/>are to be made at the default frequency of 50 MHz.NoteFor the text file, a single <TAB> spacing is between frequencies and percentages. A sample file is<br/>provided in the Program Files folder where PSN50 CalXpert was installed (Sample Cal factor.txt).

| Model Numb<br>PSN50<br>Serial Numb<br>XXXXXX<br>Date:<br>MM/DD/YYY<br>Temperature<br>XX.XX | ber<br>er<br>YY<br>:: |
|--------------------------------------------------------------------------------------------|-----------------------|
| Sensitivity                                                                                |                       |
| X.XXX                                                                                      |                       |
| Freq                                                                                       | Calfactor (%)         |
| 0.05                                                                                       | XX.X                  |
| 0.30                                                                                       | XX.X                  |
| 0.50                                                                                       | XX.X                  |
| 1 00                                                                                       | XX.X                  |
| 1 50                                                                                       | XX.X                  |
| 2.00                                                                                       | XX.X                  |
| 2.50                                                                                       | XX.X                  |
| 3.00                                                                                       | XX.X                  |
| 3.50                                                                                       | XX.X                  |
| 4.00                                                                                       | XX.X                  |
| 4.50                                                                                       | XX.X                  |
| 5.00                                                                                       |                       |
| 5.50                                                                                       | XX.X                  |
| 6.00                                                                                       | XX.X                  |
| 0.00                                                                                       | XX.X                  |

#### Uploading the Calfactor, Range Connection Characterization, and Final Calibration

The PSN50 CalXpert program generates three files that are stored in the program files directory. The default location is: C:\Program Files\Anritsu\PSN50CalXpert. These files are:

• **PSN50\_<serial number>.hex** This file is generated before user commences the calibration of the sensor and contains old calibration data. This file is generated in cases where users need to revert to original calibration data.

- NEW\_PSN50\_<serial number>.hex This file is generated after the user completes the calibration of the sensor and contains new calibration data.
- CalibrationReport.xls

This file is generated after the user completes the calibration of the sensor. It contains old and new Calfactor and corresponding differences.

The range connection characterization requires a -7 dBm (+/- 0.5 dBm) signal applied to the input of the sensor. A 10 dB fixed attenuator can be connected in-line to improve the source match.

**1.** Connect a reference sensor to the synthesizer as shown in Figure 3-1 below:

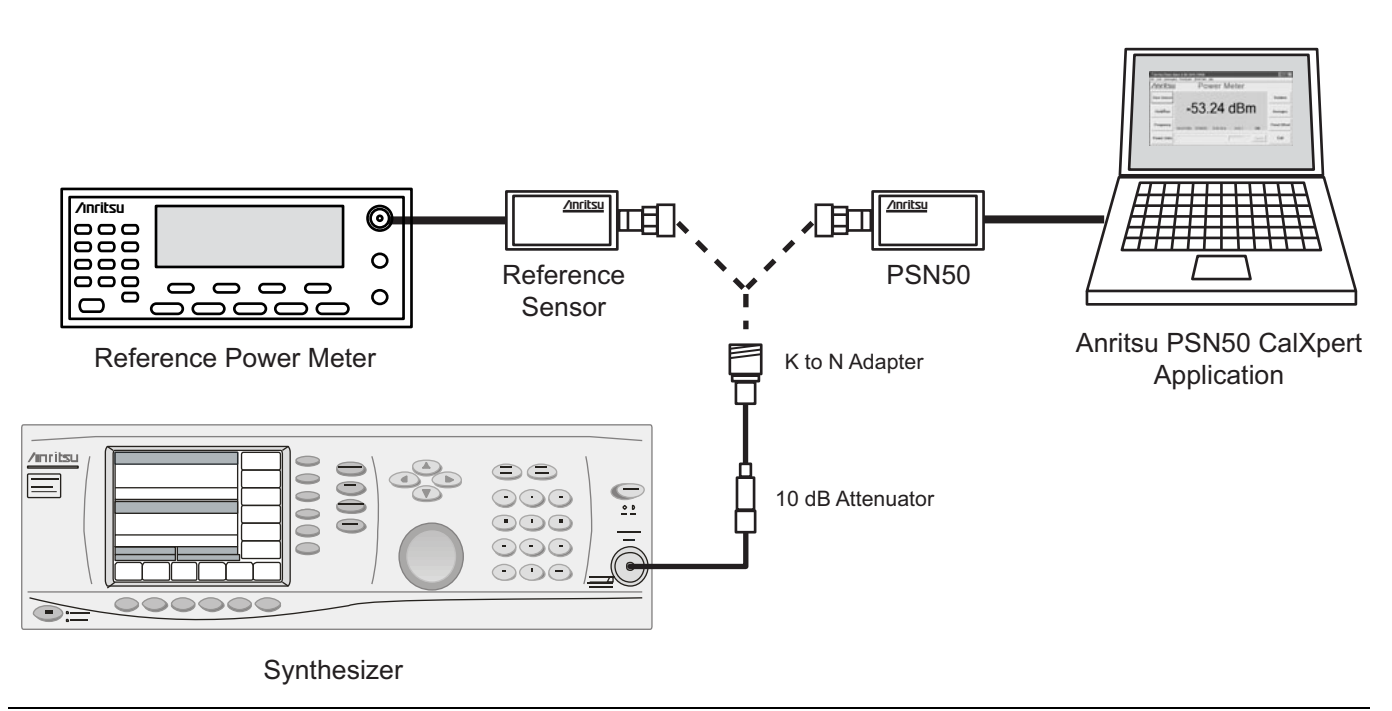

Figure 3-1. Range Connection Characterization Setup (typical)

**2.** Record the synthesizer power settings that result in a measured power of -7 dBm for each of the following frequencies:

| Table 3-1. Synthesizer Frequency and F | Power Settings |
|----------------------------------------|----------------|
|----------------------------------------|----------------|

| Frequency (GHz) | Synthesizer Power Setting (for –7 dBm) |
|-----------------|----------------------------------------|
| 0.050           |                                        |
| 0.100           |                                        |
| 0.300           |                                        |
| 0.500           |                                        |
| 1.000           |                                        |
| 1.500           |                                        |
| 2.000           |                                        |
| 2.500           |                                        |
| 3.000           |                                        |
| 3.500           |                                        |
| 4.000           |                                        |
| 4.500           |                                        |
| 5.000           |                                        |
| 5.500           |                                        |
| 6.000           |                                        |

These recorded settings are used later to properly set the synthesizer when the PSN50 CalXpert wizard prompts for a -7 dBm input.

- 3. Connect the power sensor to the PC (Figure 3-1) and launch the PSN50 CalXpert wizard: Start | Programs | Anritsu | PSN50CalXpert
- **4.** Click Start in the Welcome screen as shown below:

| 50CalXpert                                                                        |                                           |                            |                             |
|-----------------------------------------------------------------------------------|-------------------------------------------|----------------------------|-----------------------------|
|                                                                                   |                                           |                            | <i>'</i> Inritsl            |
| Welcome to                                                                        | the Calibratio                            | n Procedure                | Wizard                      |
| This wizard helps you:                                                            |                                           |                            |                             |
| <ol> <li>Calibrate the PSN50 USB po<br/>2. Restore the PSN50 sensor to</li> </ol> | ver sensor.<br>previous calibration data. |                            |                             |
|                                                                                   |                                           |                            |                             |
|                                                                                   |                                           |                            |                             |
|                                                                                   |                                           |                            |                             |
| Note: Cal Factor measurement:                                                     | should be done prior to runni             | ng this software and store | ed in the specified format. |
|                                                                                   |                                           |                            |                             |
|                                                                                   |                                           | << Previous                | Start Cancel                |

Figure 3-2. PSN50 CalXpert Welcome

**5.** Enter the COM port to which the sensor is connected.

NoteCOM ports can be checked in Windows in the Control Panel via:System | Hardware | Device Manager | Ports (COM & LPT)

- **6.** Press **Connect**. You should see the following message SUCCESS! PSN50 sensor, serial number <serial number>, connected at COM <X>
- 7. If you do not see the SUCCESS message or if you cannot connect to the sensor, check the following:
  - **a.** Check if you can see the sensor in the device manager under Ports. If you cannot see your PSN50 sensor in the device manager, make sure you have installed the driver.
  - **b.** The application may not work if the sensor is connected to the host PC through a hub. Connect the sensor directly to the computer.
  - **c.** The application may not connect to the sensor if the COM port number is greater than 16. Remap the COM port to a number less than 17. Refer to the "Serial port compatibility" section.

8. After connecting to the sensor, press Next.

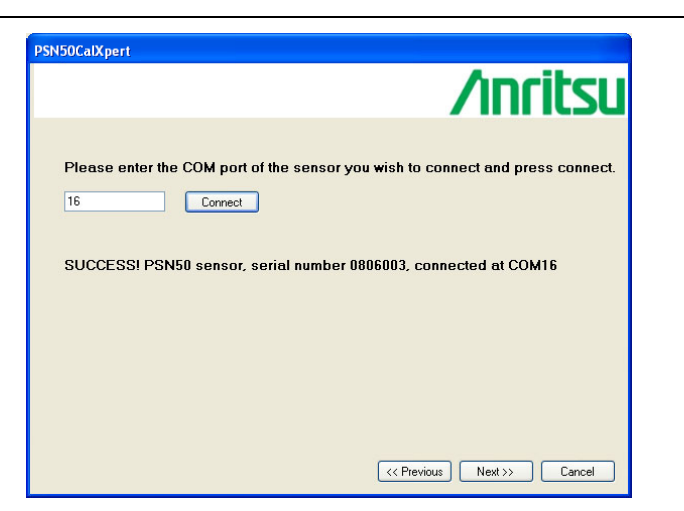

Figure 3-3. Detected Sensor List

**9.** The following dialog provides for creating the Calfactor and 50 MHz sensitivity file required to proceed. Use the command interfaces provided to read the power and temperature from the sensor. Record the values to be used when creating a Calfactor and sensitivity file.

**Note** The frequency MUST be set to 50 MHz for the Calfactor and Sensitivity measurements.

**10.** Start the final calibration steps after the calfactor file has been created by clicking Browse to select the new Calfactor file, then click Next >>.

Additional options for restoring a previous calibration (refer to Step 13) or for instantly detecting the temperature of the power sensor are also available.

| PSN50CalXpert                                                                             |                                                                               |                                              |         |        |
|-------------------------------------------------------------------------------------------|-------------------------------------------------------------------------------|----------------------------------------------|---------|--------|
|                                                                                           |                                                                               |                                              | /וחר    | itsu   |
| Please select th<br>C.\Program Files\Anritsu\PSN<br>Browse<br>To restore the c<br>Restore | ne new Cal Fa<br>50CatApert\Sample_Cal_fac<br>ealibration, pre<br>Zero Sensor | ctor file<br><sup>or.tx</sup><br>ess Restore |         |        |
| Get Temperature<br>Set Frequency (GH2)<br>Get Power                                       | 29.879 °C<br>.05<br>-47.2199                                                  |                                              |         |        |
|                                                                                           |                                                                               | < Previous                                   | Next >> | Cancel |

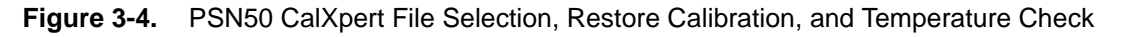

**11.** The PSN50 CalXpert wizard now guides you through a series of 17 steps to complete the calibration. Follow the on-screen instructions as shown below. Use Table 3-1 to set the synthesizer to the range connection power of -7 dBm during the final calibration.

| /inritsu                                                                                      |                                                                                                    |
|-----------------------------------------------------------------------------------------------|----------------------------------------------------------------------------------------------------|
| The wizard will now guide you through the rest of the calibration process.                    |                                                                                                    |
| <ol> <li>Please disconnect the sensor from the signal source.</li> <li>Click Next.</li> </ol> | PSN50CalXpert                                                                                      |
| Please be patient. It may take up to a minute.                                                | /inritsi                                                                                           |
|                                                                                               | Congratulations! Sensor successfully<br>calibrated.                                                |
| << Previous Next >> Cancel                                                                    | NOTE: Please re-start the sensor after closing this application for the changes<br>to take effect. |
|                                                                                               |                                                                                                    |

Figure 3-5. PSN50 CalXpert Wizard Steps (1 to 17)

- **12.** When the calibration is complete, the following message is displayed "Congratulations! Sensor successfully calibrated." Click Finish to close PSN50 CalXpert.
- **13.** To restore a previous calibration, click Restore and select the appropriate HEX file, then click the Load button as shown below.

| Sensor restore<br>To view report, press View Report.<br>Press load to restore the sensor with the backup file. | View Report |
|----------------------------------------------------------------------------------------------------|-------------|
|                                                                                                    | Load        |
|                                                                                                    |             |

Figure 3-6. Loading (Restoring) a Previous Calibration

14. When the calibration has been successfully restored, the following screen is displayed. Click Finish to close PSN50 CalXpert.

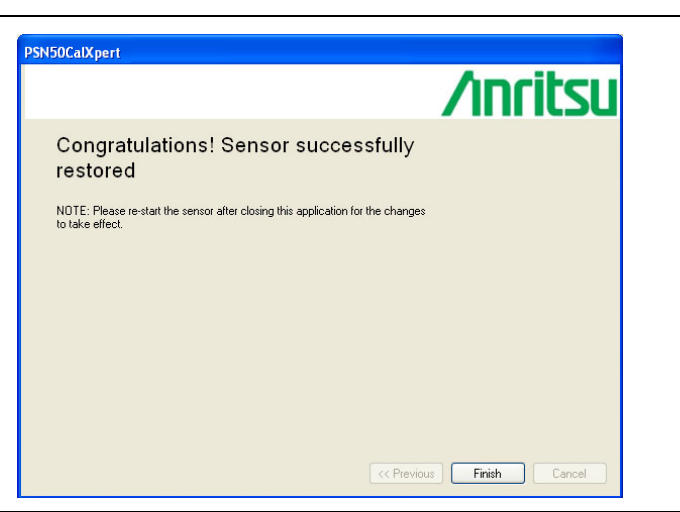

Figure 3-7. Restored Calibration Complete

# 3-2 Verifying Calibration

The calibration can be verified by running a fresh PSN50 CalXpert session, reconnecting a calibrated PSN50 sensor, and then using the command interface provided to zero the sensor and set the frequency to synthesizer frequency and reading out the power. The validation can be done at multiple cal frequencies and power levels.

# Appendix A — Connector Care and Handling

Anritsu MA241x8A Power Sensors are high-quality precision laboratory instruments and should receive the same care and respect afforded to such instruments. Follow the precautions listed below when handling or connecting these devices. Complying with these precautions will guarantee longer component life and less equipment down time due to connector or device failure. Also, such compliance will ensure that Power Sensor failures are not due to misuse or abuse – two failure modes not covered under the Anritsu warranty.

# Beware of destructive pin depth mating connectors

Destructive pin depth of mating connectors is the major cause of failure in the field. When an RF component is mated with a connector having a destructive pin depth, damage will usually occur to the RF component connector. A destructive pin depth is one that is too long with respect to the reference plane of the connector (Figure A-1, left).

The pin depth of DUT connectors should be measured to assure compatibility before attempting to mate them with Power Sensor connectors. An Anritsu Pin Depth Gauge or equivalent can be used for this purpose (Figure A-1, right)

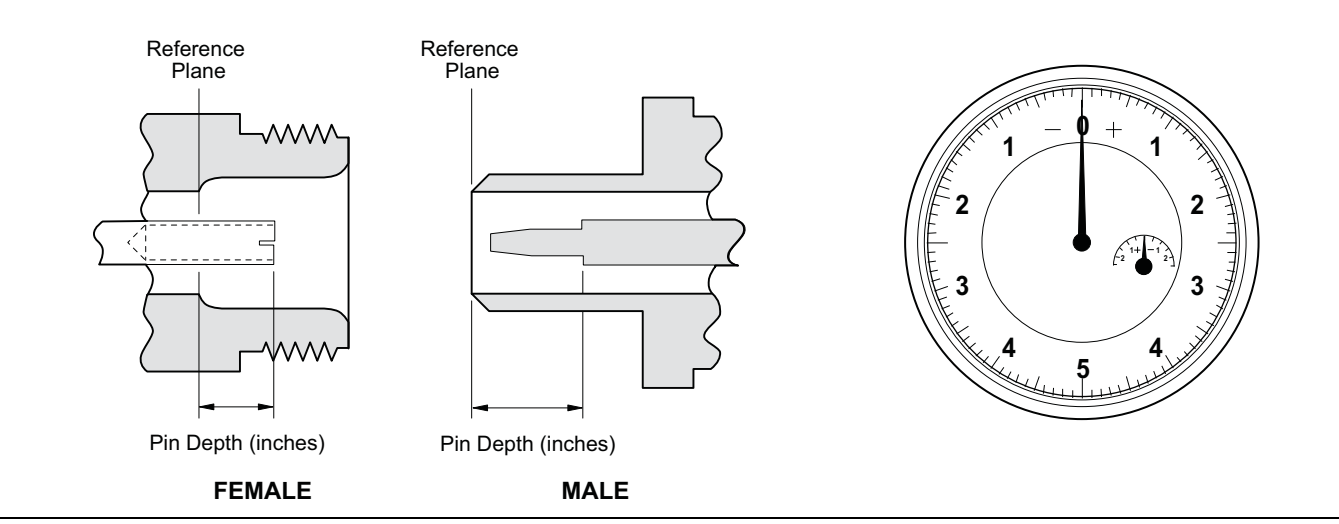

Figure A-1. Pin Depth

If the measured connector is out of tolerance in the "+" region, the center pin is too long (see Table A-1, below). Mating under this condition will likely damage the precision RF component connector. If the test device connector measures out of tolerance in the "-" region, the center pin is too short. This should not cause damage, but it could result in a poor connection and a consequent degradation in performance.

| Connector Type | Pin Depth Gage Model # | Pin Depth (inches)     | Pin Depth Gage Readout |
|----------------|------------------------|------------------------|------------------------|
| N-Male         | SC3825                 | 0.207 +0.030<br>-0.000 | 0.207 +0.000<br>-0.030 |
| N-Female       | SC3825                 | 0.207 +0.000<br>-0.030 | 0.207 +0.000<br>-0.030 |

## Avoid over torquing connectors

Over torquing connectors is destructive; it may damage the connector center pin. Always use a connector torque wrench when tightening connectors. Never use pliers to tighten connectors.

# Avoid mechanical shock

Connectors are designed to withstand years of normal bench handling. However, do not drop or otherwise treat them roughly. Mechanical shock will significantly reduce their service life.

# Avoid applying excessive power

The PSN50 sensor is rated at 150 W maximum continuous input power given a load VSWR of 3:1 or less. Exceeding the maximum input power level may permanently damage the internal components, rendering the power sensor useless.

## **Cleaning connectors**

The precise geometry that makes the RF component's high performance possible can easily be disturbed by dirt and other contamination adhering to the connector interfaces. When not in use, keep the connectors covered. To clean the connector interfaces, use a clean cotton swab that has been dampened with denatured alcohol.

The following are some important tips on connector care:

- Use only isopropyl alcohol as a cleaning solvent. Do not use excessive amounts of alcohol as prolonged drying of the connector may be required.
- Never put lateral pressure on the center pin of the connector.
- Verify that no cotton or other foreign material remains in the connector after cleaning.
- If available, use compressed air to remove foreign particles and to dry the connector.
- After cleaning, verify that the center pin has not been bent or damaged.
- Avoid touching connector mating planes with bare hands. Natural skin oils and microscopic dirt particles are very hard to remove.
- Always check the pin depth of DUT connectors before use to determine if they are out of spec. One bad connector can damage many.
- Always use an appropriate torque wrench.
- Put dust caps on the connector after use.

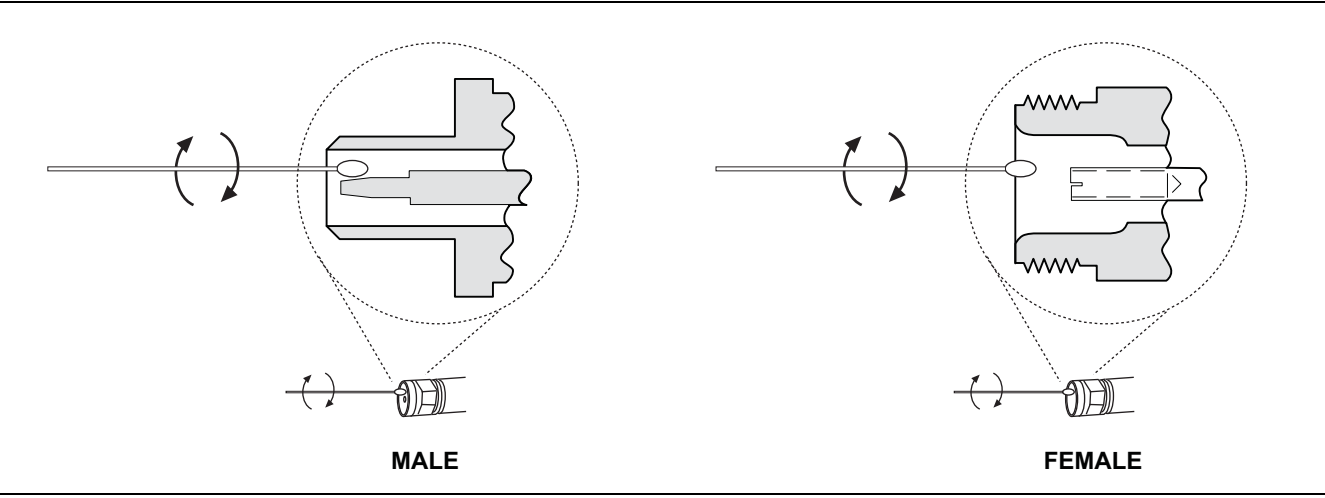

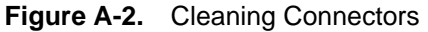

# Appendix B — Serial Port Compatibility

The PSN50 CalXpert application requires that the serial ports from COM1 to COM16 be used. You can find out the COM port number by going to **Start | Settings | Control Panel | System | Hardware | Device Manager | Ports (COM & LPT)**. Disconnect and reconnect the power sensor's USB cable from the computer and notice the new COM port number that appears in the Ports list.

| Eile       Action       Yiew       Help         Image: Construction of the structure of the structure of the                                                                                      | 🚇 Device Manager                                                                                |          |
|----------------------------------------------------------------------------------------------------|-------------------------------------------------------------------------------------------------|----------|
| Image: Second Second                                | <u>File Action View Help</u>                                                                    |          |
| <ul> <li>Modems</li> <li>Monitors</li> <li>PCMCIA adapters</li> <li>PCMCIA adapters</li> <li>Ports (COM &amp; LPT)</li> <li>Communications Port (COM1)</li> <li>ECP Printer Port (LPT1)</li> <li>Toshiba BT Port (COM10)</li> <li>Toshiba BT Port (COM11)</li> <li>Toshiba BT Port (COM12)</li> <li>Toshiba BT Port (COM13)</li> <li>Toshiba BT Port (COM14)</li> <li>Toshiba BT Port (COM20)</li> <li>Toshiba BT Port (COM40)</li> <li>Toshiba BT Port (COM41)</li> <li>Toshiba BT Port (COM41)</li> <li>Toshiba BT Port (COM41)</li> <li>Toshiba BT Port (COM41)</li> <li>Toshiba BT Port (COM40)</li> <li>Toshiba BT Port (COM41)</li> <li>Toshiba BT Port (COM41)</li> </ul>                                                                                                    | $\leftarrow \rightarrow   \blacksquare   \textcircled{a}   \textcircled{a}   \textcircled{a}  $ |          |
| <ul> <li>Monitors</li> <li>Monitors</li> <li>Network adapters</li> <li>PCMCIA adapters</li> <li>Ports (COM &amp; LPT)</li> <li>Communications Port (COM1)</li> <li>ECP Printer Port (LPT1)</li> <li>Toshiba BT Port (COM10)</li> <li>Toshiba BT Port (COM11)</li> <li>Toshiba BT Port (COM12)</li> <li>Toshiba BT Port (COM13)</li> <li>Toshiba BT Port (COM14)</li> <li>Toshiba BT Port (COM20)</li> <li>Toshiba BT Port (COM40)</li> <li>Toshiba BT Port (COM41)</li> <li>Toshiba BT Port (COM41)</li> <li>Toshiba BT Port (COM41)</li> <li>Toshiba BT Port (COM6)</li> </ul>                                                                                                    | 🕀 Modems                                                                                        | <u>^</u> |
| <ul> <li>Network adapters</li> <li>PCMCIA adapters</li> <li>Ports (COM &amp; LPT)</li> <li>Communications Port (COM1)</li> <li>ECP Printer Port (LPT1)</li> <li>Toshiba BT Port (COM10)</li> <li>Toshiba BT Port (COM11)</li> <li>Toshiba BT Port (COM12)</li> <li>Toshiba BT Port (COM13)</li> <li>Toshiba BT Port (COM14)</li> <li>Toshiba BT Port (COM20)</li> <li>Toshiba BT Port (COM40)</li> <li>Toshiba BT Port (COM41)</li> <li>Toshiba BT Port (COM41)</li> <li>Toshiba BT Port (COM41)</li> </ul>                                                                                                    | 🕀 😨 Monitors                                                                                    |          |
| PCMCIA adapters         Ports (COM & LPT)         Communications Port (COM1)         ECP Printer Port (LPT1)         Toshiba BT Port (COM10)         Toshiba BT Port (COM11)         Toshiba BT Port (COM12)         Toshiba BT Port (COM13)         Toshiba BT Port (COM14)         Toshiba BT Port (COM20)         Toshiba BT Port (COM21)         Toshiba BT Port (COM40)         Toshiba BT Port (COM41)         Toshiba BT Port (COM41)                                                                                                    | 🕀 🕎 Network adapters                                                                            |          |
| <ul> <li>Ports (COM &amp; LPT)</li> <li>Communications Port (COM1)</li> <li>ECP Printer Port (LPT1)</li> <li>Toshiba BT Port (COM10)</li> <li>Toshiba BT Port (COM11)</li> <li>Toshiba BT Port (COM12)</li> <li>Toshiba BT Port (COM13)</li> <li>Toshiba BT Port (COM14)</li> <li>Toshiba BT Port (COM20)</li> <li>Toshiba BT Port (COM21)</li> <li>Toshiba BT Port (COM40)</li> <li>Toshiba BT Port (COM41)</li> <li>Toshiba BT Port (COM40)</li> <li>Toshiba BT Port (COM41)</li> <li>Toshiba BT Port (COM41)</li> </ul>                                                                                                    | 🕀 🖳 PCMCIA adapters                                                                             |          |
| Communications Port (COM1)<br>ECP Printer Port (LPT1)<br>Toshiba BT Port (COM10)<br>Toshiba BT Port (COM11)<br>Toshiba BT Port (COM12)<br>Toshiba BT Port (COM13)<br>Toshiba BT Port (COM14)<br>Toshiba BT Port (COM20)<br>Toshiba BT Port (COM21)<br>Toshiba BT Port (COM40)<br>Toshiba BT Port (COM41)<br>Toshiba BT Port (COM6)                                                                                                    | 🖻 🖉 Ports (COM & LPT)                                                                           |          |
| ECP Printer Port (LPT1) Toshiba BT Port (COM10) Toshiba BT Port (COM11) Toshiba BT Port (COM12) Toshiba BT Port (COM13) Toshiba BT Port (COM14) Toshiba BT Port (COM20) Toshiba BT Port (COM21) Toshiba BT Port (COM40) Toshiba BT Port (COM41) Toshiba BT Port (COM41) Toshiba BT Port (COM6)                                                                                                    | Communications Port (COM1)                                                                      |          |
| Toshiba BT Port (COM10)<br>Toshiba BT Port (COM11)<br>Toshiba BT Port (COM12)<br>Toshiba BT Port (COM13)<br>Toshiba BT Port (COM14)<br>Toshiba BT Port (COM20)<br>Toshiba BT Port (COM21)<br>Toshiba BT Port (COM40)<br>Toshiba BT Port (COM41)<br>Toshiba BT Port (COM41)<br>Toshiba BT Port (COM6)                                                                                                    | ECP Printer Port (LPT1)                                                                         |          |
| Image: Second state of the second state of the second s                                | - 🚽 Toshiba BT Port (COM10)                                                                     |          |
| Toshiba BT Port (COM12)<br>Toshiba BT Port (COM13)<br>Toshiba BT Port (COM14)<br>Toshiba BT Port (COM20)<br>Toshiba BT Port (COM21)<br>Toshiba BT Port (COM40)<br>Toshiba BT Port (COM41)<br>Toshiba BT Port (COM6)                                                                                                    | - Z Toshiba BT Port (COM11)                                                                     |          |
| Image: Second state state sta                                | - Z Toshiba BT Port (COM12)                                                                     |          |
| Image: Second state of the second state of the second s                                | Toshiba BT Port (COM13)                                                                         |          |
| Image: Second state of the second state of the second s                                | Toshiba BT Port (COM14)                                                                         |          |
| Toshiba BT Port (COM21)<br>Toshiba BT Port (COM40)<br>Toshiba BT Port (COM41)<br>Toshiba BT Port (COM6)                                                                                                    | Toshiba BT Port (COM20)                                                                         |          |
| Toshiba BT Port (COM40)<br>J Toshiba BT Port (COM41)<br>J Toshiba BT Port (COM6)                                                                                                    | Toshiba BT Port (COM21)                                                                         |          |
| Toshiba BT Port (COM41)  Toshiba BT Port (COM6)  Toshiba BT Port (COM6)                                                                                                    | Toshiba BT Port (COM40)                                                                         |          |
| State of the second second sec | Toshiba BT Port (COM41)                                                                         |          |
|                                                                                                    | Toshiba BT Port (COM6)                                                                          |          |
| Joshiba BT Port (COM7)                                                                                                    | Toshiba BT Port (COM7)                                                                          |          |
| E Second and and and and a second and a seco | H Sectors                                                                                       |          |
| 🗄 🤝 Smart card readers                                                                                                    | H was Smart card readers                                                                        |          |
| 🕂 🕎 Sound, video and game controllers 💽 💽                                                                                                    | 🛨 🥎 Sound, video and game controllers                                                           | <b>~</b> |
|                                                                                                    |                                                                                                 |          |

Figure B-1. Device Manager

If the COM port number is less than 16, then the PC application is able to communicate with the sensor. However, in some cases when the power sensor is connected, Windows may map the serial port to a port number greater than 16, such as COM17 or COM29 depending on which USB port that is being used. If the power sensor is connected and the PSN50 CalXpert application does not connect to the sensor, a port number above COM16 may be assigned to the sensor. To correct this problem, follow one of the methods outlined in the following sections.

## B-1 Method 1–Download Updated Software

The preferred method for resolving serial port compatibility issues is to download software updates for your product from www.us.anritsu.com.

# B-2 Method 2–Trying a Different USB Port

- 1. Disconnect the USB end of your power sensor from your computer.
- **2.** Connect the USB power sensor to a different USB port on your computer. Connecting to a USB hub tends to increase the port numbers, so connecting directly to the computer's USB port usually provides the best result.
- **3.** Open the Device manager to see if the new port assignment is from COM1 to COM16. If it is NOT, return to step 1 and connect to a different USB port. If the port assignment is from COM1 to COM16, the problem has been resolved and no further action is required.

# B-3 Method 3–Remapping a Serial Port

A serial port may be remapped to a different number, such as changing a serial port from COM19 to COM5. This may be needed if method 1 above does not result in a serial port assignment from COM1 to COM16 or if you prefer to use a USB hub or a specific USB port on your computer.

1. Open the System Properties by going to Start | Settings | Control Panel | System, or simultaneously pressing the Windows and Pause keys.

2. Select the Hardware tab and click the Device Manager button to open the Device Manager.

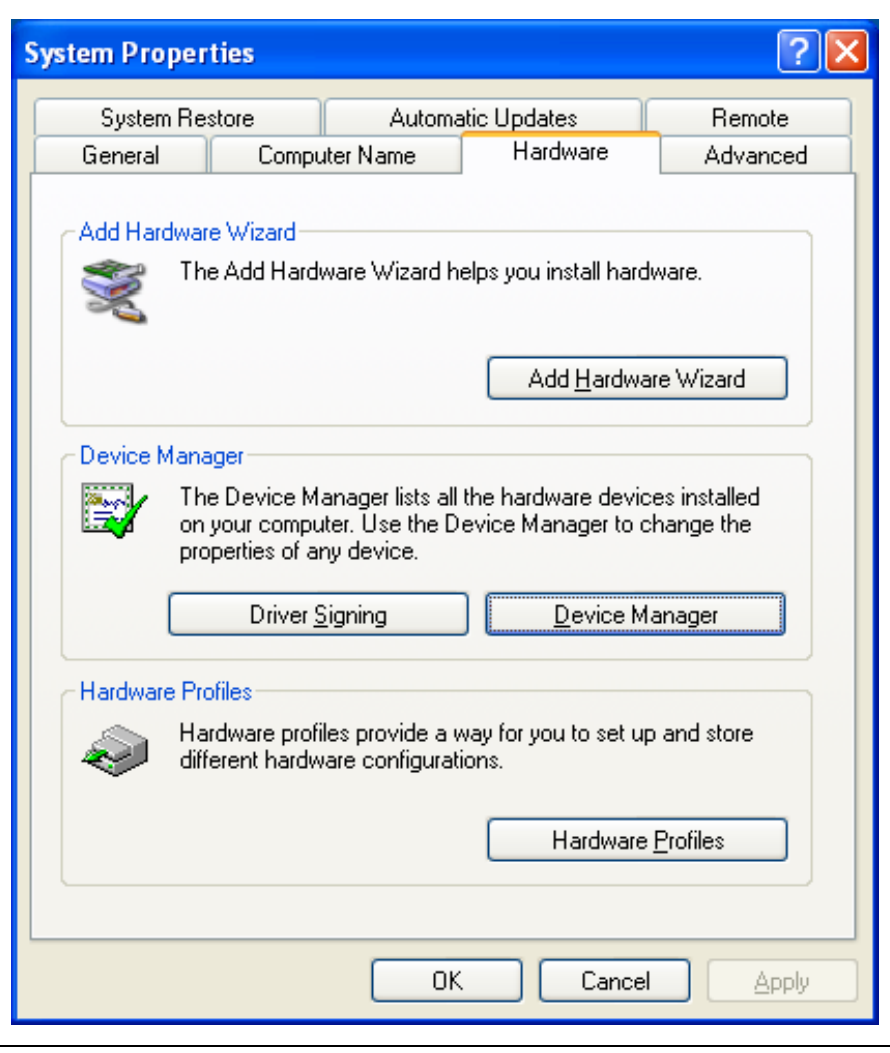

Figure B-2. System Properties

**3.** Click the **+** box next to Ports (COM & LPT) to expand the installed ports list.

| ile Action View Help     Image: Constraint of the point of the point o                                                                                                    | 🖳 Device Manager                                                                                                    |   |
|----------------------------------------------------------------------------------------------------|----------------------------------------------------------------------------------------------------|---|
| Image: Second Second                                                                                                    | <u>File Action View Help</u>                                                                                                    |   |
| IDE ATA/ATAPI controllers<br>IEEE 1284.4 compatible printers<br>IEEE 1284.4 devices<br>Keyboards<br>Mice and other pointing devices<br>Modems<br>Monitors<br>POMCIA adapters<br>Ports (COM & LPT)<br>Anritzu MA21106A (COM29)<br>Communications Port (COM1)<br>Communications Port (COM1)<br>Communications Port (COM10)<br>Toshiba BT Port (COM10)<br>Toshiba BT Port (COM10)<br>Toshiba BT Port (COM11)<br>Toshiba BT Port (COM13)<br>Toshiba BT Port (COM14)<br>Toshiba BT Port (COM14)<br>Toshiba BT Port (COM14)<br>Toshiba BT Port (COM14)<br>Toshiba BT Port (COM14)<br>Toshiba BT Port (COM1)<br>Toshiba BT Port (COM41)<br>Toshiba BT Port (COM41)<br>Toshiba | $\leftarrow \rightarrow  $ III   $\cong \Rightarrow  $ $\Re  $ $\gg \mathbb{Z} $                                                                                                    |   |
| <ul> <li>IEEE 1284.4 compatible printers</li> <li>IEEE 1284.4 devices</li> <li>Keyboards</li> <li>Mote and other pointing devices</li> <li>Monitors</li> <li>Monitors</li> <li>Ports (COM &amp; LPT)</li> <li>Arritsu MA24106A (COM29)</li> <li>Communications Port (COM1)</li> <li>ECP Printer Port (LPT1)</li> <li>Toshiba BT Port (COM10)</li> <li>Toshiba BT Port (COM11)</li> <li>Toshiba BT Port (COM12)</li> <li>Toshiba BT Port (COM13)</li> <li>Toshiba BT Port (COM14)</li> <li>Toshiba BT Port (COM14)</li> <li>Toshiba BT Port (COM14)</li> <li>Toshiba BT Port (COM14)</li> <li>Toshiba BT Port (COM14)</li> <li>Toshiba BT Port (COM14)</li> <li>Toshiba BT Port (COM14)</li> <li>Toshiba BT Port (COM14)</li> <li>Toshiba BT Port (COM14)</li> <li>Toshiba BT Port (COM14)</li> <li>Toshiba BT Port (COM14)</li> <li>Toshiba BT Port (COM14)</li> <li>Toshiba BT Port (COM14)</li> <li>Toshiba BT Port (COM14)</li> <li>Toshiba BT Port (COM40)</li> <li>Toshiba BT Port (COM40)</li> <li>Toshiba BT Port (COM40)</li> <li>Toshiba BT Port (COM40)</li> <li>Toshiba BT Port (COM41)</li> <li>Toshiba BT Port (COM41)</li> <li>Toshiba BT Port (COM17)</li> <li>Processors</li> <li>Smart card readers</li> <li>Sound, video and game controllers</li> <li>System devices</li> </ul>                                                                                                    | 🗄 📹 IDE ATA/ATAPI controllers                                                                                                    | ~ |
| FEE 1284.4 devices     Keyboards     Keyboards     Modems     Monitors     Monitors     Monitors     Monitors     Monitors     Monitors     Monitors     Modems     Ports (COM adapters     Communications Port (COM1)     ECP Printer Port (LPT1)     Toshiba BT Port (COM10)     Toshiba BT Port (COM10)     Toshiba BT Port (COM11)     Toshiba BT Port (COM12)     Toshiba BT Port (COM13)     Toshiba BT Port (COM14)     Toshiba BT Port (COM14)     Toshiba BT Port (COM14)     Toshiba BT Port (COM14)     Toshiba BT Port (COM14)     Toshiba BT Port (COM14)     Toshiba BT Port (COM14)     Toshiba BT Port (COM14)     Toshiba BT Port (COM14)     Toshiba BT Port (COM14)     Toshiba BT Port (COM40)     Toshiba BT Port (COM41)     Toshiba BT Port (COM4)     Toshiba BT Port (COM4)                                                                                                    | EEE 1284.4 compatible printers                                                                                                    |   |
| <ul> <li>Networks</li> <li>Molems</li> <li>Monitors</li> <li>PCMCIA adapters</li> <li>Ports (COM &amp; LPT)</li> <li>Anritsu MA24106A (COM29)</li> <li>Communications Port (COM1)</li> <li>ECP Printer Port (LPT1)</li> <li>Toshiba BT Port (COM10)</li> <li>Toshiba BT Port (COM11)</li> <li>Toshiba BT Port (COM12)</li> <li>Toshiba BT Port (COM13)</li> <li>Toshiba BT Port (COM13)</li> <li>Toshiba BT Port (COM14)</li> <li>Toshiba BT Port (COM20)</li> <li>Toshiba BT Port (COM40)</li> <li>Toshiba BT Port (COM41)</li> <li>Toshiba BT Port (COM41)</li> <li>Toshiba BT Port (COM40)</li> <li>Toshiba BT Port (COM41)</li> <li>Toshiba BT Port (COM41)</li> <li>Toshiba BT Port (COM7)</li> <li>Processors</li> <li>Smart card readers</li> <li>Sound, video and game controllers</li> <li>System devices</li> </ul>                                                                                                    | IEEE 1284.4 devices                                                                                                    |   |
| Modems Modems Mo                                                                                                    | H- Mice and other pointing devices                                                                                                    |   |
| Monitors Monitors PCMCIA adapters PCMCIA adapters PCMCIA adapters Ports (COM & LPT)  Anritsu MA24106A (COM29) Communications Port (COM1) ECP Printer Port (LPT1) Toshiba BT Port (COM10) Toshiba BT Port (COM10) Toshiba BT Port (COM13) Toshiba BT Port (COM13) Toshiba BT Port (COM14) Toshiba BT Port (COM14) Toshiba BT Port (COM20) Toshiba BT Port (COM10) Toshiba BT Port (COM10) Toshiba BT Port (COM10) Toshiba BT Port (COM10) Toshiba BT Port (COM10) Toshiba BT Port (COM10) Toshiba BT Port (COM10) Toshiba BT Port (COM10) Toshiba BT Port (COM10) Toshiba BT Port (COM20) Toshiba BT Port (COM10) Toshiba BT Port (COM20) Toshiba BT Port (COM10) Toshiba BT Port (COM10) Toshiba BT Port (COM10) Toshiba BT Port (COM10) Toshiba BT Port (COM10) Toshiba BT Port (COM10) Toshiba BT Port (COM10) Toshiba BT Port (COM10) Toshiba BT Port (COM10) Toshiba BT Port (COM20) Toshiba BT Port (COM20) Toshiba BT Port (COM20) Toshiba BT Port (COM20) Toshiba BT Port (COM20) Toshiba BT Port (COM20) Toshiba BT Port (COM20) Toshiba BT Port (COM40) Toshiba BT Port (COM40) Toshiba BT Po                                                                                                    |                                                                                                    |   |
| <ul> <li>Network adapters</li> <li>PCMCIA adapters</li> <li>Ports (COM &amp; LPT)</li> <li>Anritsu MA24106A (COM29)</li> <li>Communications Port (COM1)</li> <li>ECP Printer Port (LPT1)</li> <li>Toshiba BT Port (COM10)</li> <li>Toshiba BT Port (COM11)</li> <li>Toshiba BT Port (COM12)</li> <li>Toshiba BT Port (COM13)</li> <li>Toshiba BT Port (COM14)</li> <li>Toshiba BT Port (COM20)</li> <li>Toshiba BT Port (COM10)</li> <li>Toshiba BT Port (COM14)</li> <li>Toshiba BT Port (COM41)</li> <li>Toshiba BT Port (COM41)</li> <li>Toshiba BT Port (COM41)</li> <li>Toshiba BT Port (COM7)</li> <li>Processors</li> <li>Smart card readers</li> <li>Sound, video and game controllers</li> <li>System devices</li> </ul>                                                                                                    | The second second | _ |
| PCMCIA adapters         Ports (COM & LPT)         Anritsu MA24106A (COM29)         Communications Port (COM1)         ECP Printer Port (LPT1)         Toshiba BT Port (COM10)         Toshiba BT Port (COM11)         Toshiba BT Port (COM12)         Toshiba BT Port (COM13)         Toshiba BT Port (COM14)         Toshiba BT Port (COM20)         Toshiba BT Port (COM21)         Toshiba BT Port (COM21)         Toshiba BT Port (COM40)         Toshiba BT Port (COM40)         Toshiba BT Port (COM7)         Processors         Smart card readers         System devices                                                                                                    | 🗈 🎬 Network adapters                                                                                                    |   |
| Ports (COM & LPT) Anritsu MA24106A (COM29) Communications Port (COM1) ECP Printer Port (LPT1) Toshiba BT Port (COM10) Toshiba BT Port (COM11) Toshiba BT Port (COM12) Toshiba BT Port (COM13) Toshiba BT Port (COM14) Toshiba BT Port (COM20) Toshiba BT Port (COM40) Toshiba BT Port (COM41) Toshiba BT Port (COM41) Toshiba BT Port (COM41) Toshiba BT Port (COM7)  Processors Smart card readers System devices                                                                                                    | 庄 🖷 🧵 PCMCIA adapters                                                                                                    |   |
| Anritsu MA24106A (COM29)<br>Communications Port (COM1)<br>ECP Printer Port (LPT1)<br>Toshiba BT Port (COM10)<br>Toshiba BT Port (COM11)<br>Toshiba BT Port (COM12)<br>Toshiba BT Port (COM13)<br>Toshiba BT Port (COM14)<br>Toshiba BT Port (COM20)<br>Toshiba BT Port (COM21)<br>Toshiba BT Port (COM40)<br>Toshiba BT Port (COM40)<br>Toshiba BT Port (COM41)<br>Toshiba BT Port (COM4)<br>Toshiba BT Port (COM5)<br>Toshiba BT Port (COM7)<br>Processors<br>Smart card readers<br>System devices                                                                                                    | E Ports (COM & LPT)                                                                                                    |   |
| Communications Port (COM1)<br>ECP Printer Port (LPT1)<br>Toshiba BT Port (COM10)<br>Toshiba BT Port (COM11)<br>Toshiba BT Port (COM12)<br>Toshiba BT Port (COM13)<br>Toshiba BT Port (COM14)<br>Toshiba BT Port (COM20)<br>Toshiba BT Port (COM20)<br>Toshiba BT Port (COM20)<br>Toshiba BT Port (COM40)<br>Toshiba BT Port (COM40)<br>Toshiba BT Port (COM41)<br>Toshiba BT Port (COM6)<br>Toshiba BT Port (COM7)<br>Processors<br>Smart card readers<br>System devices<br>System devices                                                                                                    |                                                                                                    |   |
| <ul> <li>Toshiba BT Port (COM10)</li> <li>Toshiba BT Port (COM11)</li> <li>Toshiba BT Port (COM12)</li> <li>Toshiba BT Port (COM13)</li> <li>Toshiba BT Port (COM14)</li> <li>Toshiba BT Port (COM20)</li> <li>Toshiba BT Port (COM20)</li> <li>Toshiba BT Port (COM40)</li> <li>Toshiba BT Port (COM41)</li> <li>Toshiba BT Port (COM41)</li> <li>Toshiba BT Port (COM6)</li> <li>Toshiba BT Port (COM7)</li> <li>Processors</li> <li>Smart card readers</li> <li>System devices</li> </ul>                                                                                                    | Sch Deinham Bart (COM1)                                                                                                    |   |
| Toshiba BT Port (COM1)<br>Toshiba BT Port (COM12)<br>Toshiba BT Port (COM13)<br>Toshiba BT Port (COM14)<br>Toshiba BT Port (COM20)<br>Toshiba BT Port (COM21)<br>Toshiba BT Port (COM40)<br>Toshiba BT Port (COM41)<br>Toshiba BT Port (COM41)<br>Toshiba BT Port (COM6)<br>Toshiba BT Port (COM7)<br>Processors<br>Smart card readers<br>System devices                                                                                                    | ST ECP Printer Port (LPTT)                                                                                                    |   |
| Toshiba BT Port (COM12)<br>Toshiba BT Port (COM13)<br>Toshiba BT Port (COM14)<br>Toshiba BT Port (COM20)<br>Toshiba BT Port (COM21)<br>Toshiba BT Port (COM40)<br>Toshiba BT Port (COM41)<br>Toshiba BT Port (COM41)<br>Toshiba BT Port (COM7)<br>Processors<br>Smart card readers<br>System devices<br>System devices                                                                                                    | Shiba BT Port (COM10)                                                                                                    |   |
| <ul> <li>Toshiba BT Port (COM13)</li> <li>Toshiba BT Port (COM14)</li> <li>Toshiba BT Port (COM20)</li> <li>Toshiba BT Port (COM21)</li> <li>Toshiba BT Port (COM40)</li> <li>Toshiba BT Port (COM41)</li> <li>Toshiba BT Port (COM6)</li> <li>Toshiba BT Port (COM7)</li> <li>Processors</li> <li>Smart card readers</li> <li>Sound, video and game controllers</li> <li>System devices</li> </ul>                                                                                                    | Toshiba BT Port (COM12)                                                                                                    |   |
| <ul> <li>Toshiba BT Port (COM14)</li> <li>Toshiba BT Port (COM20)</li> <li>Toshiba BT Port (COM21)</li> <li>Toshiba BT Port (COM40)</li> <li>Toshiba BT Port (COM41)</li> <li>Toshiba BT Port (COM6)</li> <li>Toshiba BT Port (COM7)</li> <li>Processors</li> <li>Smart card readers</li> <li>Sound, video and game controllers</li> <li>System devices</li> </ul>                                                                                                    | 🖉 Toshiba BT Port (COM13)                                                                                                    |   |
| <ul> <li>Toshiba BT Port (COM20)</li> <li>Toshiba BT Port (COM21)</li> <li>Toshiba BT Port (COM40)</li> <li>Toshiba BT Port (COM41)</li> <li>Toshiba BT Port (COM6)</li> <li>Toshiba BT Port (COM7)</li> <li>Processors</li> <li>Smart card readers</li> <li>Sound, video and game controllers</li> <li>System devices</li> </ul>                                                                                                    | - 🖉 Toshiba BT Port (COM14)                                                                                                    |   |
| <ul> <li>J Toshiba BT Port (COM21)</li> <li>J Toshiba BT Port (COM40)</li> <li>J Toshiba BT Port (COM41)</li> <li>J Toshiba BT Port (COM6)</li> <li>J Toshiba BT Port (COM7)</li> <li>Processors</li> <li>Smart card readers</li> <li>Sound, video and game controllers</li> <li>System devices</li> </ul>                                                                                                    | 🚽 🖉 Toshiba BT Port (COM20)                                                                                                    |   |
| <ul> <li>Toshiba BT Port (COM40)</li> <li>Toshiba BT Port (COM41)</li> <li>Toshiba BT Port (COM6)</li> <li>Toshiba BT Port (COM7)</li> <li>Processors</li> <li>Smart card readers</li> <li>Sound, video and game controllers</li> <li>System devices</li> </ul>                                                                                                    |                                                                                                    |   |
| Toshiba BT Port (COM41)     Toshiba BT Port (COM6)     Toshiba BT Port (COM7)     Toshiba BT Port (COM7)     Smart card readers     Sound, video and game controllers     System devices                                                                                                    | J Toshiba BT Port (COM40)                                                                                                    |   |
| Toshiba BT Port (COMb)     Toshiba BT Port (COMb)     Sounds of Port (COMb)     Sounds of                                                                                                    | J Toshiba BT Port (COM41)                                                                                                    |   |
| Processors  Sound, video and game controllers  System devices                                                                                                    | U Tochiba BT Port (COMO)                                                                                                    |   |
| Swart card readers     Sound, video and game controllers     System devices                                                                                                    | E Processors                                                                                                    |   |
| <ul> <li></li></ul>                                                                                                    | E Smart card readers                                                                                                    |   |
| 🗈 😏 System devices                                                                                                    | 🗄 🥘 Sound, video and game controllers                                                                                                    |   |
|                                                                                                    | 🗄 🖳 🤪 System devices                                                                                                    |   |
| 🗄 🖶 😋 Universal Serial Bus controllers                                                                                                    | 🗄 🚓 Universal Serial Bus controllers                                                                                                    | ~ |
|                                                                                                    |                                                                                                    |   |

Figure B-3. Device Manager

- **4.** Select the port that is assigned to the power sensor. Disconnect and reconnect the sensor and notice the new COM port number that appears. The new port is the current port assignment for the power sensor.
- **5.** Right-click on the new port assigned in step 4 above and select **Properties** from the pop-up menu to display the properties for that port.
- 6. Click the **Port Settings** tab of the properties window.

7. Click the **Advanced** button to show the advanced property settings for the port.

| Advanced Settings        | COM12 (in use<br>COM13 (in use<br>COM14 (in use<br>COM15<br>COM16 (in use<br>COM17 (in use<br>COM17 (in use<br>COM20 (in use<br>COM21 (in use<br>COM22 (in use<br>COM23 (in use<br>COM25 (in use<br>COM25 (in use<br>COM26 (in use<br>COM26 (in use | I compatible UART)<br>prinection problems.<br>erformance. | OK       Cancel       Defaults |
|--------------------------|----------------------------------------------------------------------------------------------------|-----------------------------------------------------------|--------------------------------|
| COM <u>P</u> ort Number: | COM29<br>COM30 ¥<br>COM29 ¥                                                                                                    | •                                                         |                                |

Figure B-4. Advanced Settings for COM Port

**8.** Select a COM Port Number in the range of 1 through 16. If possible, select a port that is NOT marked as "in use" in the COM Port Number list. If all of the ports are marked as being in use, select port number 16 unless you know for sure that something is actually using COM16.

**9.** You will get an alert when you close the window telling you that the COM port number may be in use by another device and asking if you want to continue. Click **Yes** to continue.

| Eile Action Yiew Help     Action Yiew Help     AsHARMA02     Batteries   Computer   Disk drives   Disk drives   <                                                                                                    | B Device Manager                                                                                                    |          |
|----------------------------------------------------------------------------------------------------|----------------------------------------------------------------------------------------------------|----------|
| ASHARMAD2         Batteries         Computer         Disk drives         Disk drives <t< td=""><td><u>File Action View H</u>elp</td><td></td></t<>                                                                                                    | <u>File Action View H</u> elp                                                                                                    |          |
| ASHARMA02         Batteries         Computer         Disk drives         Display adapters         Display adapters         Display adapters         Display adapters         Display adapters         Display adapters         Display adapters         Display adapters         Display adapters         Display adapters         Display adapters         Display adapters         Display adapters         Modems         Monitors         Modems         Monitors         POMCIA adapters         Portex (COM & LPT)         Arritsu MA24106A (COM15)         Communications Port (COM1)         ECP Printer Port (LPT1)         Toshiba BT Port (COM10)         Toshiba BT Port (COM11)         Toshiba BT Port (COM14)         Toshiba BT Port (COM14)         Toshiba BT Port (COM14)         Toshiba BT Port (COM20)         Toshiba BT Port (COM20)         Toshiba BT Port (COM20)         Toshiba BT Port (COM20)         Toshiba BT Port (COM20)         Toshiba BT Port (COM20)         Toshiba BT Port (COM20)         Toshiba BT Port (COM20)                                                                                                    |                                                                                                    |          |
| <ul> <li>Batteries</li> <li>Computer</li> <li>Disk drives</li> <li>Display adapters</li> <li>DVD/CD-ROM drives</li> <li>DVD/CD-ROM drives</li> <li>DVD ATA/ATAPI controllers</li> <li>IEEE 1284.4 compatible printers</li> <li>IEEE 1284.4 devices</li> <li>Keyboards</li> <li>Mice and other pointing devices</li> <li>Modems</li> <li>Modems</li> <li>PCMCIA adapters</li> <li>PCMCIA adapters</li> <li>PCMCIA adapters</li> <li>Communications Port (COM1)</li> <li>ECP Printer Port (LPT1)</li> <li>Toshiba BT Port (COM11)</li> <li>Toshiba BT Port (COM12)</li> <li>Toshiba BT Port (COM13)</li> <li>Toshiba BT Port (COM14)</li> <li>Toshiba BT Port (COM14)</li> </ul>                                                                                                    | E-ASHARMA02                                                                                                    | ~        |
| <ul> <li>Computer</li> <li>Disk drives</li> <li>Display adapters</li> <li>Display adapters</li> <li>Display adapters</li> <li>DV/CD-ROM drives</li> <li>Human Interface Devices</li> <li>IDE ATA/ATAPI controllers</li> <li>IEEE 1284.4 compatible printers</li> <li>IEEE 1284.4 devices</li> <li>Keyboards</li> <li>Mice and other pointing devices</li> <li>Monitors</li> <li>Monitors</li> <li>Network adapters</li> <li>Communications Port (COM15)</li> <li>Communications Port (COM10)</li> <li>Toshiba BT Port (COM13)</li> <li>Toshiba BT Port (COM13)</li> <li>Toshiba BT Port (COM14)</li> <li>Toshiba BT Port (COM13)</li> <li>Toshiba BT Port (COM14)</li> <li>Toshiba BT Port (COM14)</li> <li>Toshiba BT Port (COM14)</li> <li>Toshiba BT Port (COM15)</li> </ul>                                                                                                    | 🗄 💘 Batteries                                                                                                    |          |
| <ul> <li>Disk drives</li> <li>Display adapters</li> <li>Display adapters</li> <li>DV/CD-ROM drives</li> <li>Human Interface Devices</li> <li>IEEE 1284.4 compatible printers</li> <li>IEEE 1284.4 devices</li> <li>Keyboards</li> <li>Mice and other pointing devices</li> <li>Modems</li> <li>Monitors</li> <li>Network adapters</li> <li>PCMCIA adapters</li> <li>PCMCIA adapters</li> <li>Communications Port (COM1)</li> <li>ECP Printer Port (LPT1)</li> <li>Toshiba BT Port (COM12)</li> <li>Toshiba BT Port (COM14)</li> <li>Toshiba BT Port (COM14)</li> <li>Toshiba BT Port (COM14)</li> <li>Toshiba BT Port (COM14)</li> <li>Toshiba BT Port (COM21)</li> <li>Toshiba BT Port (COM21)</li> <li>Toshiba BT Port (COM21)</li> <li>Toshiba BT Port (COM21)</li> <li>Toshiba BT Port (COM21)</li> </ul>                                                                                                    | 🗄 😼 Computer                                                                                                    |          |
| <ul> <li>Display adapters</li> <li>DVD/CD-ROM drives</li> <li>Human Interface Devices</li> <li>DE ATA/ATAPI controllers</li> <li>IEEE 1284.4 compatible printers</li> <li>IEEE 1284.4 devices</li> <li>Keyboards</li> <li>Modems</li> <li>Modems</li> <li>Network adapters</li> <li>PCMCIA adapters</li> <li>Ports (COM &amp; LPT)</li> <li>Anritsu MA24106A (COM15)</li> <li>Communications Port (COM1)</li> <li>ECP Printer Port (LPT1)</li> <li>Toshiba BT Port (COM11)</li> <li>Toshiba BT Port (COM12)</li> <li>Toshiba BT Port (COM14)</li> <li>Toshiba BT Port (COM14)</li> <li>Toshiba BT Port (COM14)</li> <li>Toshiba BT Port (COM14)</li> <li>Toshiba BT Port (COM14)</li> <li>Toshiba BT Port (COM14)</li> <li>Toshiba BT Port (COM21)</li> <li>Toshiba BT Port (COM21)</li> <li>Toshiba BT Port (COM14)</li> </ul>                                                                                                    | E September 2015 Enterna Enterna Ente |          |
| <ul> <li>DVD/CD-ROM drives</li> <li>Human Interface Devices</li> <li>IDE ATA/ATAPI controllers</li> <li>IEEE 1284.4 compatible printers</li> <li>IEEE 1284.4 devices</li> <li>Keyboards</li> <li>Mice and other pointing devices</li> <li>Monitors</li> <li>Monitors</li> <li>POMCIA adapters</li> <li>POMCIA adapters</li> <li>POMCIA dapters</li> <li>POMCIA intribu MA24106A (COM15)</li> <li>Communications Port (COM1)</li> <li>ECP Printer Port (LPT1)</li> <li>Toshiba BT Port (COM1)</li> <li>Toshiba BT Port (COM1)</li> <li>Toshiba BT Port (COM13)</li> <li>Toshiba BT Port (COM14)</li> <li>Toshiba BT Port (COM14)</li> <li>Toshiba BT Port (COM20)</li> <li>Toshiba BT Port (COM20)</li> </ul>                                                                                                    | 🛨 🦉 Display adapters                                                                                                    |          |
| <ul> <li>Huma Interface Devices</li> <li>IDE ATA/ATAPI controllers</li> <li>IDE ATA/ATAPI controllers</li> <li>IEEE 1284.4 devices</li> <li>Keyboards</li> <li>Mice and other pointing devices</li> <li>Modems</li> <li>Monitors</li> <li>PCMCIA adapters</li> <li>PCMCIA adapters</li> <li>PCMCIA adapters</li> <li>PCMCIA adapters</li> <li>Communications Port (COM1)</li> <li>ECP Printer Port (LPT1)</li> <li>Toshiba BT Port (COM10)</li> <li>Toshiba BT Port (COM13)</li> <li>Toshiba BT Port (COM14)</li> <li>Toshiba BT Port (COM14)</li> <li>Toshiba BT Port (COM14)</li> <li>Toshiba BT Port (COM20)</li> <li>Toshiba BT Port (COM20)</li> </ul>                                                                                                    |                                                                                                    |          |
| <ul> <li>IDE ATA/ATAPI controllers</li> <li>IEEE 1284.4 compatible printers</li> <li>IEEE 1284.4 devices</li> <li>Keyboards</li> <li>Moice and other pointing devices</li> <li>Modems</li> <li>Monitors</li> <li>PCMCIA adapters</li> <li>PCMCIA adapters</li> <li>Ports (COM &amp; LPT)</li> <li>Anritsu Ma24106A (COM15)</li> <li>Communications Port (COM1)</li> <li>ECP Printer Port (LPT1)</li> <li>Toshiba BT Port (COM10)</li> <li>Toshiba BT Port (COM13)</li> <li>Toshiba BT Port (COM14)</li> <li>Toshiba BT Port (COM14)</li> <li>Toshiba BT Port (COM14)</li> <li>Toshiba BT Port (COM20)</li> <li>Toshiba BT Port (COM20)</li> <li>Toshiba BT Port (COM20)</li> <li>Toshiba BT Port (COM20)</li> </ul>                                                                                                    |                                                                                                    |          |
| <ul> <li>IEEE 1264.4 devices</li> <li>Keyboards</li> <li>Modems</li> <li>Modims</li> <li>PCMCIA adapters</li> <li>PCMCIA adapters</li> <li>PCMCIA adapters</li> <li>PCMCIA adapters</li> <li>PCMCIA adapters</li> <li>PCMCIA adapters</li> <li>PCMCIA adapters</li> <li>PCMCIA adapters</li> <li>PCMCIA adapters</li> <li>Ports (COM 8.LPT)</li> <li>Communications Port (COM15)</li> <li>Communications Port (COM1)</li> <li>ECP Printer Port (LPT1)</li> <li>Toshiba BT Port (COM10)</li> <li>Toshiba BT Port (COM12)</li> <li>Toshiba BT Port (COM13)</li> <li>Toshiba BT Port (COM14)</li> <li>Toshiba BT Port (COM20)</li> <li>Toshiba BT Port (COM21)</li> <li>Toshiba BT Port (COM20)</li> </ul>                                                                                                    | E IDE ATA/ATAPI controllers                                                                                                    |          |
| <ul> <li>Field 1201.4 devices</li> <li>Keyboards</li> <li>Modems</li> <li>Modims</li> <li>Monitors</li> <li>PCMCIA adapters</li> <li>PCMCIA adapters</li> <li>PCMCIA adapters</li> <li>Communications Port (COM15)</li> <li>Communications Port (COM1)</li> <li>ECP Printer Port (LPT1)</li> <li>Toshiba BT Port (COM10)</li> <li>Toshiba BT Port (COM11)</li> <li>Toshiba BT Port (COM12)</li> <li>Toshiba BT Port (COM13)</li> <li>Toshiba BT Port (COM14)</li> <li>Toshiba BT Port (COM14)</li> <li>Toshiba BT Port (COM20)</li> <li>Toshiba BT Port (COM20)</li> <li>Toshiba BT Port (COM20)</li> </ul>                                                                                                    | TEE 1284.4 compatible printers                                                                                                    |          |
| <ul> <li>Nice and other pointing devices</li> <li>Modems</li> <li>Monitors</li> <li>Ports (COM &amp; LPT)</li> <li>Ports (COM &amp; LPT)&lt;</li></ul> | ELE 1204.4 devices                                                                                                    |          |
| Modems Monitors Modems Monitors PCMCIA adapters PCMCIA adapter                                                                                                    |                                                                                                    |          |
| <ul> <li>Monitors</li> <li>Monitors</li> <li>PCMCIA adapters</li> <li>Ports (COM &amp; LPT)</li> <li>Anritsu MA24106A (COM15)</li> <li>Communications Port (COM1)</li> <li>ECP Printer Port (LPT1)</li> <li>Toshiba BT Port (COM10)</li> <li>Toshiba BT Port (COM11)</li> <li>Toshiba BT Port (COM12)</li> <li>Toshiba BT Port (COM13)</li> <li>Toshiba BT Port (COM14)</li> <li>Toshiba BT Port (COM20)</li> <li>Toshiba BT Port (COM21)</li> </ul>                                                                                                    |                                                                                                    | =        |
| <ul> <li>Network adapters</li> <li>PCMCIA adapters</li> <li>Ports (COM &amp; LPT)</li> <li>Anritsu MA24106A (COM15)</li> <li>Communications Port (COM1)</li> <li>ECP Printer Port (LPT1)</li> <li>Toshiba BT Port (COM10)</li> <li>Toshiba BT Port (COM11)</li> <li>Toshiba BT Port (COM12)</li> <li>Toshiba BT Port (COM13)</li> <li>Toshiba BT Port (COM14)</li> <li>Toshiba BT Port (COM20)</li> <li>Toshiba BT Port (COM21)</li> </ul>                                                                                                    | H Monitors                                                                                                    |          |
| <ul> <li>PCMCIA adapters</li> <li>Ports (COM &amp; LPT)</li> <li>Anritsu MA24106A (COM15)</li> <li>Communications Port (COM1)</li> <li>ECP Printer Port (LPT1)</li> <li>Toshiba BT Port (COM10)</li> <li>Toshiba BT Port (COM11)</li> <li>Toshiba BT Port (COM12)</li> <li>Toshiba BT Port (COM13)</li> <li>Toshiba BT Port (COM14)</li> <li>Toshiba BT Port (COM20)</li> <li>Toshiba BT Port (COM21)</li> <li>Toshiba BT Port (COM20)</li> <li>Toshiba BT Port (COM21)</li> </ul>                                                                                                    | T By Network adapters                                                                                                    |          |
| Ports (COM & LPT)         Anritsu MA24106A (COM15)         Communications Port (COM1)         ECP Printer Port (LPT1)         Toshiba BT Port (COM10)         Toshiba BT Port (COM11)         Toshiba BT Port (COM12)         Toshiba BT Port (COM13)         Toshiba BT Port (COM14)         Toshiba BT Port (COM14)         Toshiba BT Port (COM20)         Toshiba BT Port (COM21)                                                                                                    |                                                                                                    |          |
| Anritsu MA24106A (COM15)<br>Communications Port (COM1)<br>ECP Printer Port (LPT1)<br>Toshiba BT Port (COM10)<br>Toshiba BT Port (COM11)<br>Toshiba BT Port (COM12)<br>Toshiba BT Port (COM13)<br>Toshiba BT Port (COM14)<br>Toshiba BT Port (COM14)<br>Toshiba BT Port (COM20)<br>Toshiba BT Port (COM21)<br>Toshiba BT Port (COM20)                                                                                                    | Ports (COM & LPT)                                                                                                    |          |
| Communications Port (COM1)<br>ECP Printer Port (LPT1)<br>Toshiba BT Port (COM10)<br>Toshiba BT Port (COM11)<br>Toshiba BT Port (COM12)<br>Toshiba BT Port (COM13)<br>Toshiba BT Port (COM14)<br>Toshiba BT Port (COM14)<br>Toshiba BT Port (COM20)<br>Toshiba BT Port (COM21)                                                                                                    | Anritsu MA24106A (COM15)                                                                                                    |          |
| ECP Printer Port (LPT1)<br>Toshiba BT Port (COM10)<br>Toshiba BT Port (COM11)<br>Toshiba BT Port (COM12)<br>Toshiba BT Port (COM13)<br>Toshiba BT Port (COM14)<br>Toshiba BT Port (COM20)<br>Toshiba BT Port (COM21)<br>Toshiba BT Port (COM21)                                                                                                    | Communications Port (COM1)                                                                                                    |          |
| Toshiba BT Port (COM10) Toshiba BT Port (COM11) Toshiba BT Port (COM12) Toshiba BT Port (COM13) Toshiba BT Port (COM14) Toshiba BT Port (COM20) Toshiba BT Port (COM21) Toshiba BT Port (COM21)                                                                                                    | ECP Printer Port (LPT1)                                                                                                    |          |
| Toshiba BT Port (COM11)<br>Toshiba BT Port (COM12)<br>Toshiba BT Port (COM13)<br>Toshiba BT Port (COM14)<br>Toshiba BT Port (COM20)<br>Toshiba BT Port (COM21)<br>Toshiba BT Port (COM19)                                                                                                    | 🚽 🖳 Toshiba BT Port (COM10)                                                                                                    |          |
| Image: Second Structure       Image: Second Structure         Image: Second Structure       Image: Second Structure         Image: Second Structure       Image: Second Structure <td>🚽 🖉 Toshiba BT Port (COM11)</td> <td></td>                                                                                                    | 🚽 🖉 Toshiba BT Port (COM11)                                                                                                    |          |
| Image: Second Second                                                                                                    | 🚽 🖉 Toshiba BT Port (COM12)                                                                                                    |          |
| Toshiba BT Port (COM14)     Toshiba BT Port (COM20)     Toshiba BT Port (COM21)     Toshiba BT Port (COM19)                                                                                                    | 🚽 🖉 Toshiba BT Port (COM13)                                                                                                    |          |
| Toshiba BT Port (COM20)  Toshiba BT Port (COM21)  Toshiba BT Port (COM21)  Toshiba DT Port (COM40)                                                                                                    | 🚽 🖉 Toshiba BT Port (COM14)                                                                                                    |          |
|                                                                                                    | 🚽 🖉 Toshiba BT Port (COM20)                                                                                                    |          |
| The share of the second of the second of the                                                                                                    | Toshiba BT Port (COM21)                                                                                                    |          |
| TOSTIDA BI PORT (COM140)                                                                                                    | Toshiba BT Port (COM40)                                                                                                    | _        |
| Toshiba BT Port (COM41)                                                                                                    | Toshiba BT Port (COM41)                                                                                                    | <u>×</u> |
|                                                                                                    |                                                                                                    |          |

Figure B-5. Device Manager

10. Close all windows that you have opened up to this point.

# Index

### С

| cable, usb                      | 1      |
|---------------------------------|--------|
| calfactor                       | 1      |
| calibration                     | 1      |
| file                            | 2      |
| saving                          | 2      |
| setup                           | 3      |
| uploading 3-                    | 3      |
| verification                    | 8      |
| characterization 1-             | 2      |
| cleaning connectors             | 2      |
| compatibility of serial port B- | 1      |
| connectors                      | Ť      |
| care A-                         | 1      |
| cleaning A-                     | 2      |
| nin denth A-                    | ~<br>1 |
| torauing A-                     | 2      |
|                                 | ~      |
| E                               |        |
| eeprom                          | 2      |
| equipment, required 3-          | 1      |
| excessive power                 | 2      |
| F                               |        |
| file                            |        |
| calibration                     | 2      |
| hex                             | 3      |
|                                 | -      |
| Н                               |        |
| hex file 3-                     | 3      |
| I                               |        |
|                                 |        |

| linearity           | 1-2        |
|---------------------|------------|
| Μ                   |            |
| mapping serial port | B-2<br>A-2 |

### Ρ

| pin depth                 |
|---------------------------|
| power, excessive A-2      |
| PSN50 description1-1      |
| R                         |
| range connection1-2       |
| remapping serial port B-2 |
| required equipment3-1     |
| requirements              |
| hardware2-1               |
| software2-1               |

#### S

| 0                       |
|-------------------------|
| saving calibration      |
| sensitivity             |
| serial port B-1         |
| configuration B-2       |
| remapping B-2           |
| setup, for calibration  |
| software update B-2     |
| -<br>-                  |
| I                       |
| temperature             |
| torquing connectors A-2 |
| U                       |
| update software B-2     |
| uploading calibration   |
| usb                     |
| description             |
| serial port             |
|                         |
| V                       |
| verifying calibration   |

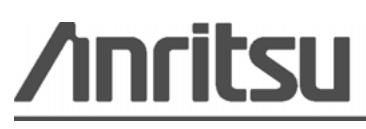